## **Section 3: Test Center Management**

## **3.1 Test Center Requests**

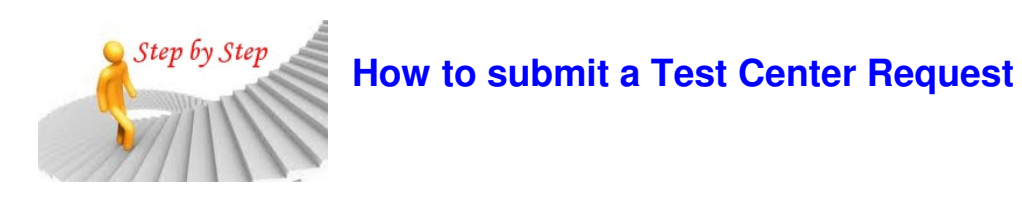

- 3.1.1 Log into your Account at surgicalfundamentals.org
- 3.1.2 Select the **Test Center Request** and click on FES or FLS Test Center Request.

| SURGICAL FUNDAMENTALS                                                              |                                                                        |                                                                                                    |  |  |  |
|------------------------------------------------------------------------------------|------------------------------------------------------------------------|----------------------------------------------------------------------------------------------------|--|--|--|
| Products Cart Customer Service                                                     |                                                                        | Surgical Fundamentals                                                                                                    |  |  |  |
| Home > Test Center Request                                                         |                                                                        |                                                                                                    |  |  |  |
| Test Center Request                                                                | Submit a Request<br>FES Test Center Request<br>FLS Test Center Request | My Account<br>• My Orders<br>• My Voucher Packages<br>• My Assigned Vouchers<br>• My Unassigned Vouchers<br>• Account Settings<br>• Address Book<br>• Test Center Request<br>• Logout |  |  |  |
| The last Test Center Request was denied. To submit another request click "Submit a | Test Center Request".                                                  | Testing Centers<br>Learn about our testings centers:<br>• Find a Test Center<br>• Become a Test Center                                                                                |  |  |  |

3.1.3 The Test Center Application will now appear on screen

| Test Center Re                                                                    | quest                                                                                                    |
|-----------------------------------------------------------------------------------|----------------------------------------------------------------------------------------------------|
| To request to become a<br>Policy. To update your co<br>information is correct, co | FES Store Test Center, please verify your contact information is correct and review our Test Center<br>ontact information go to your Account Settings and make any necessary changes. If your<br>omplete the form below, indicate your acceptance of the Test Center Policy and click "Submit". |
| Contact Information                                                               |                                                                                                    |
| Jessica Mischna<br>jessica@sages.org<br>310.437.0544 tel                          |                                                                                                    |
| Test Center Applicati                                                             | on                                                                                                    |
| Institution*                                                                      |                                                                                                    |
| Surgery ACGME#                                                                    |                                                                                                    |
| Academic Affiliate                                                                |                                                                                                    |
| Address*                                                                          |                                                                                                    |
| Address 2                                                                         |                                                                                                    |
| City*                                                                             |                                                                                                    |

3.1.4 Complete all of the required form data and review and agree to the Test Center Policies/Criteria.

## 3.1.5 Select the Submit button

|                                               |                                                                      | 53 bie internet port (see chierion                               | 1 2. 1)                    |       |   |      |
|-----------------------------------------------|----------------------------------------------------------------------|------------------------------------------------------------------|----------------------------|-------|---|------|
| Our institution has at policy).*              | t least 2 computers available for H                                  | ES testing (please refer to Criteri                              | ion 2.2 of the test center |       |   |      |
| Our institution has de                        | edicated space for FES testing.*                                     |                                                                  |                            |       |   |      |
| Our institution under<br>supplies/equipment t | stands that there are costs assoc<br>that the SAGES reimbursement ra | ated with administering the FES e<br>te per exam may not cover.* | exam and obtaining nece    | ssary |   |      |
| auired field*                                 |                                                                      |                                                                  |                            |       |   |      |
| I have read and agre                          | e to the FES Store Test Center P                                     | plicy.*                                                          | Sul                        | omit  |   |      |
|                                               |                                                                      |                                                                  |                            |       |   |      |
|                                               |                                                                      |                                                                  |                            |       |   |      |
| nt © 2011 SAGES. All Rights I                 | Reserved.                                                            |                                                                  |                            |       |   |      |
| ght © 2011 SAGES. All Rights I                | Reserved.                                                            |                                                                  |                            |       |   |      |
| ght © 2011 SAGES. All Rights I                | Reserved.                                                            |                                                                  |                            | _     |   |      |
| choose File N                                 | o file chosen                                                        |                                                                  |                            |       |   |      |
| nt © 2011 SAGES. All Rights I                 | <sup>Reserved.</sup><br>o file chosen                                |                                                                  |                            | _     |   |      |
| nt®2011 SAGES. All Rights I<br>Choose File N  | <sub>Reserved.</sub><br>o file chosen                                |                                                                  |                            |       | _ |      |
| Choose File N                                 | o file chosen<br>and agree to the Test                               | Center Criteria*                                                 |                            |       |   |      |
| Choose File N                                 | no file chosen<br>and agree to the Test                              | Center Criteria*                                                 |                            |       |   | _    |
| Choose File N                                 | no file chosen                                                       | Center Criteria*                                                 |                            |       |   | <br> |

.

## 3.1.6 A Submission Confirmation will now appear onscreen.

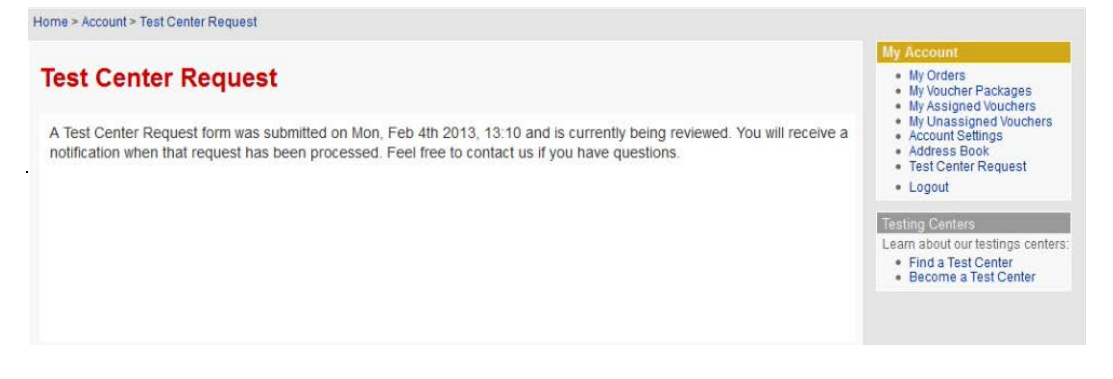